# WebCenter Admin - Unlocking an Employee Account

Last Modified on 09/02/2021 5:52 pm CDT

## Overview

An employee account becomes locked in WebCenter when the employee has 5 or more incorrect login attempts.

The first 4 incorrect login attempts will result in the following message to the employee:

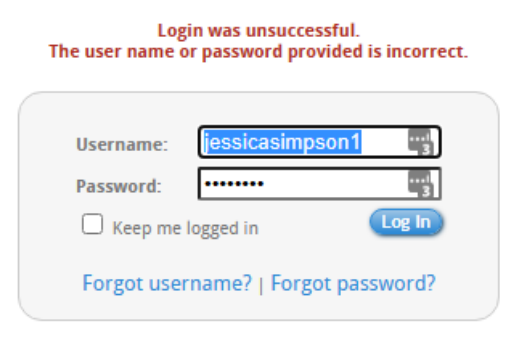

Once the employee has been locked out of their account, they will see the following message upon attempting to login:

| Thi<br>'for | Login was unsuccessful.<br>This user name is currently locked out. Please use the<br>'forgot password' link below to unlock your account or<br>contact the staffing agency. |                    |         |  |  |
|-------------|----------------------------------------------------------------------------------------------------|--------------------|---------|--|--|
|             | Username:                                                                                                    | jessicasimpson1    |         |  |  |
|             | Password:                                                                                                    |                    | 1       |  |  |
|             | 🗌 Keep me                                                                                                    | logged in          | Log In  |  |  |
|             | Forgot use                                                                                                    | rname?   Forgot pa | ssword? |  |  |

## **Unlocking an Employee Account**

Once the employee has been locked out, they have two options:

- 1. Select the 'Forgot password?" option to have the ability to reset the password themselves.
- 2. Contact the staffing agency representative to unlock their account manually within WebCenter.

### **Forgot Password Option**

Once the employee selects the "Forgot password?" option, they will be presented with the following window:

| Please fill out<br>records, we will<br>page where y | these fields. If they match our<br>l send you email with a link to a<br>/ou can reset your password. |
|-----------------------------------------------------|----------------------------------------------------------------------------------------------------|
| Username:                                           |                                                                                                    |
|                                                     | Or                                                                                                   |
| Email:                                              |                                                                                                    |
| First Name:                                         |                                                                                                    |
| Last Name:                                          |                                                                                                    |
|                                                     | Send Reset Link Cancel                                                                               |

The employee will need to enter the following information:

- Username
  - In Enterprise, this can be found by navigating to the employee file, selecting the Action's Menu, and selecting "Manage Web User Account":

| Manage web a              | account<br>octs your employee to | all the online services that TempWorks offers. |   |  |  |
|---------------------------|----------------------------------|------------------------------------------------|---|--|--|
| Username                  | jessicasimpson1                  |                                                |   |  |  |
| Password                  | Reset Password                   |                                                |   |  |  |
| Status                    | Active                           |                                                |   |  |  |
| Last Login                | Hasn't logged in yet             |                                                |   |  |  |
| Linked Products WebCenter |                                  |                                                |   |  |  |
|                           | Product Instance                 | HiTech 💌                                       |   |  |  |
|                           | Role                             | Employee 👻                                     |   |  |  |
|                           |                                  |                                                | _ |  |  |

• In Beyond, this can be found by navigating to the employee file, selecting the "Web User" charm, and selecting "View Account Details":

| EMPLOYEE Jessica Simpso              | n (4295082095) / Web User                                          |                                           |                                                                                                    |            |
|--------------------------------------|--------------------------------------------------------------------|-------------------------------------------|----------------------------------------------------------------------------------------------------|------------|
| Jessica Simpsor                      | n (4295082095)<br>2 · ♥ Saint Paul, MN 55106                       |                                           | ● ⑧ 🗎 🖸 🖬 ± 🗠                                                                                         | Ø 🖣 => 🛞 🛛 |
| VISIFILE DETAILS V                   | DOCUMENTS MESSAGES JOB MATCHING ASSIGNMENTS STORY REFERENCES PAY S | SETUP 🗸 ONBOARDING PAYHISTORY 🗸 CUSTOM DA | Web User<br>A web account connects your employee to all the online<br>services that TempWorks offers. |            |
| <ul> <li>Web User Details</li> </ul> |                                                                    | Dela.                                     | View Account Details                                                                                  | Active     |
| Last Login                           | Jessicasimpson 1<br>Thu September 2nd, 2021 at 5:35 PM             | Kole                                      | Change Username                                                                                       |            |
|                                      |                                                                    |                                           | Change Role                                                                                           |            |
| CHANGE USERNAME >                    |                                                                    |                                           | Manage Password                                                                                       |            |
|                                      |                                                                    | MANAGE PASSWORD >                         |                                                                                                    |            |

Or

- Email Address
- First Name

• Last Name

Once the employee has entered the required information, they will need to select "Send Reset Link" to get an email where they are able to reset their password.

#### Manually Unlock Within WebCenter

The Service Rep also has the ability to unlock the employee account within the WebCenter home page.

Navigate to the employee record within WebCenter and select the "Unlock User" option at the bottom right:

| Applicant                                            | Employee Custo                       | omer Vendor Adr | ninistrator Us | sername |                 | iessicasimpson1 | Exact Matches Only     WebCenter Users Only |
|------------------------------------------------------|--------------------------------------|-----------------|----------------|---------|-----------------|-----------------|---------------------------------------------|
| Results are filtered by search. <u>Clear search.</u> |                                      |                 |                |         |                 |                 |                                             |
| Showing 1-1 of                                       | Showing 1-1 of 1 « Previous 1 Next » |                 |                |         |                 |                 |                                             |
| First Name                                           | Last Name                            | Username        | Company Name   | •       | ,               |                 |                                             |
| Jessica                                              | Simpson                              | jessicasimpson1 |                |         | Username:       | jessicasimpson1 |                                             |
| Showing 1-1 of                                       | 1                                    |                 | « Previous 1   | Next »  | Password:       | ****** Edit     |                                             |
|                                                      |                                      |                 |                |         | Application:    | HiTech - 2 Edit |                                             |
|                                                      |                                      |                 |                |         | Role:           | Employee Edit   |                                             |
|                                                      |                                      |                 |                |         | HierId:         | 2               |                                             |
|                                                      |                                      |                 |                |         | Last Activity:  | 9/2/2021        |                                             |
|                                                      |                                      |                 |                |         | ID:             | 4295082095      |                                             |
|                                                      |                                      |                 |                |         |                 |                 |                                             |
|                                                      |                                      |                 |                |         | Actions         |                 |                                             |
|                                                      |                                      |                 |                |         | Impersonate Use | er              |                                             |
|                                                      |                                      |                 |                |         | Manage Subscrip | otions          |                                             |
|                                                      |                                      |                 |                |         | Deactivate User |                 |                                             |
|                                                      |                                      |                 |                |         | Officer Oser    |                 |                                             |
|                                                      |                                      |                 |                |         |                 |                 |                                             |

The employee will now be able to attempt to login using their credentials.

## **Related Articles**